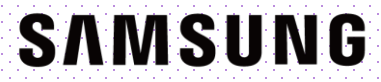

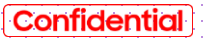

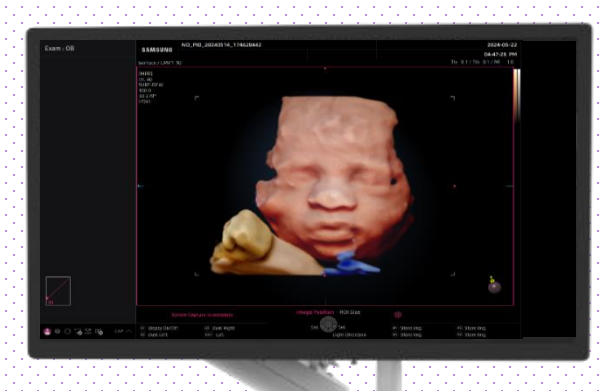

### HERA Z20 Quick Guide

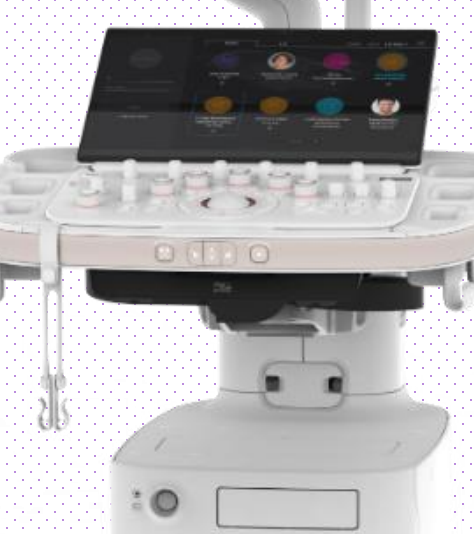

### 1. Probe and Preset

| Patient  |         | EA2-11AR    | САЗ-10А        | СМV1-10  |                      |
|----------|---------|-------------|----------------|----------|----------------------|
| Probe    | Default | User        |                |          |                      |
|          | Abdomen | GYN         | OB             | Urology  | Probe App.<br>Order  |
| Report   | Abdomen | Uterus      | 1st Trimester  | Prostate |                      |
|          | Renal   | Adnexa      | 2nd Trimester  | Bladder  |                      |
| SonoView | Bowel   | Penetration | 3rd Trimester  |          |                      |
|          | Aorta   |             | NT             |          |                      |
|          |         |             | Fetal Heart    |          |                      |
| Utility  |         |             | 1st FetalHeart |          |                      |
|          |         |             | Biopsy         |          |                      |
|          |         |             |                |          | Quick<br>Preset Edit |

#### \* EzVolume<sup>m</sup> is supported in all of the probes and presets.

| Probe   | Application |
|---------|-------------|
| CMV1-10 | All Drosots |
| EV2-12  | All Plesets |

#### Confidential

#### EzVolume™

## 2. Activate EzVolume™

1

directly.

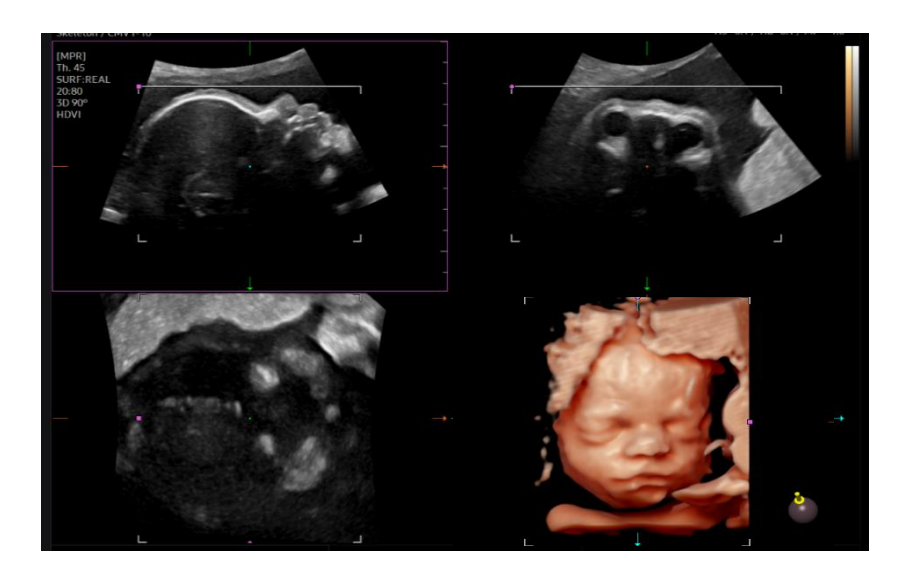

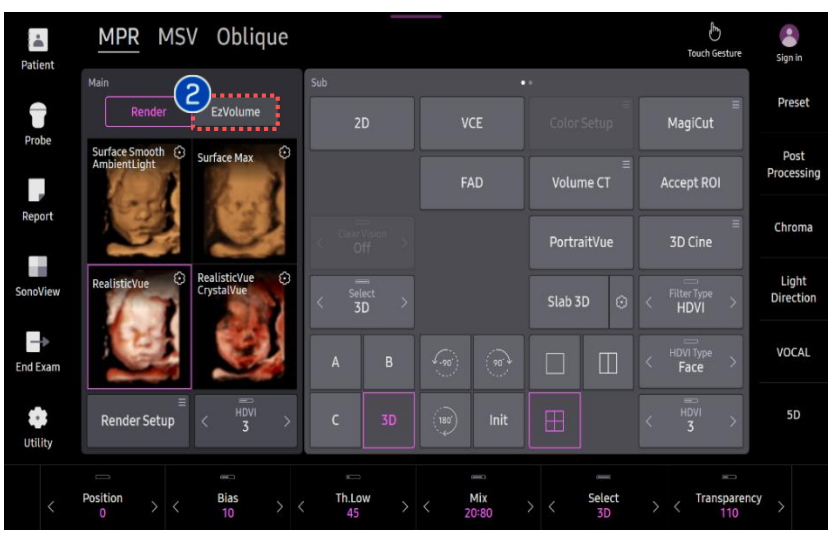

Acquire the 3D image. you can adjust the angle and Quality before acquiring the 3D, Set the scan quality of 3D/4D. • Better image quality to Extreme, but Image slower to acquire. acquisition · Lower image quality to Low, but faster to acquire. \* Ex) for the Fetal face, Scan the Midsagittal plane of fetal face to get the frontal of the fetal face. Click the [EzVolume] button on the EzVolume touch screen. ★ Tips If you set the [EzVolume] before acquiring the 3D, After acquiring the volume data, able to enter the EzVolume

| MPR    | MSV           | Oblique               |
|--------|---------------|-----------------------|
| Render | EzVolume      |                       |
|        | 1st Trimester | 2nd, 3rd<br>Trimester |
|        |               |                       |

### 3. Color-Coded Segmentation

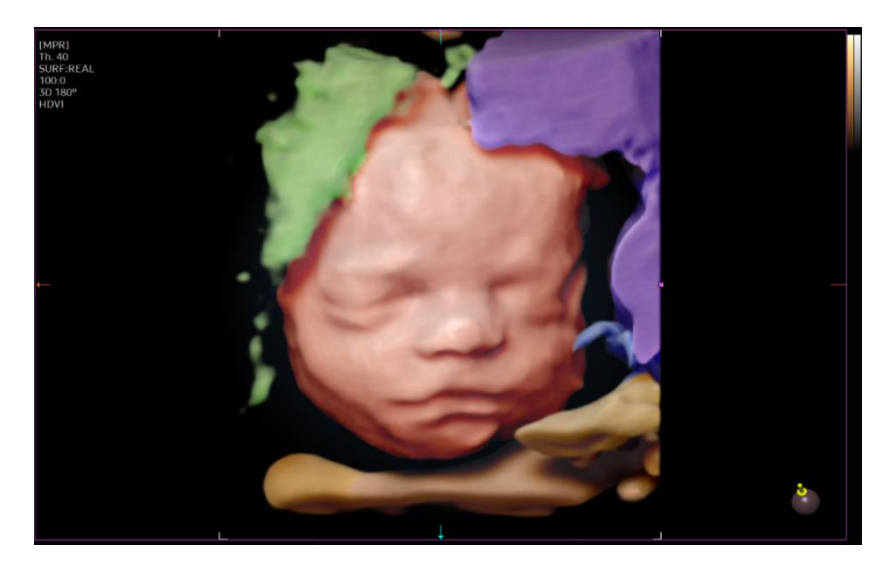

| •<br>Datient | MPR MSV Oblique                                                                                           |                        |                |           | Touch Gesture   | Sign in    |
|--------------|----------------------------------------------------------------------------------------------------|------------------------|----------------|-----------|-----------------|------------|
| racin        |                                                                                                    | Sub                    |                |           |                 | Burnt      |
| T            | Render EzVolume                                                                                           | 2D                     | VCE            |           | ≡<br>MagiCut    | Preset     |
| Probe        |                                                                                                    |                        |                |           |                 | Post       |
|              | 1st Trimester 2nd, 3rd Trimester                                                                          | < Filter Type >        | < HDVI Type >  |           | Accept ROI      | Processing |
| Report       | 2                                                                                                    |                        |                |           |                 | Chroma     |
|              | Select All 🛛 🗹 Face (Head)                                                                                | < Clear Vision > Off > |                |           | 3D Cine         | cinonia    |
| SonoView     |                                                                                                    | Select                 |                |           |                 | Light      |
|              | 🗹 Body 🗹 Arm+Leg                                                                                          | < 3D >                 | Color Setup    | Slab 3D 📀 |                 | Direction  |
| -            |                                                                                                    |                        |                |           |                 | VOCAL      |
| End Exam     | 🗹 Fluid 🗹 Placenta                                                                                        |                        | 1907 (907)     |           |                 |            |
|              |                                                                                                    | C 3D                   | (180) Init     | Ħ         |                 |            |
| Utility      | Uterus U.cord                                                                                             |                        | `.€            |           |                 |            |
|              |                                                                                                    |                        |                |           |                 |            |
|              | $\begin{array}{c c} Position \\ 0 \end{array} > < \begin{array}{c} Bias \\ 0 \end{array} > < \end{array}$ | < Th.Low >             | < Mix<br>100:0 |           | < Transparen 20 | cy >       |
|              |                                                                                                    |                        |                |           |                 |            |

Select the
[1<sup>st</sup> Trimester], [2<sup>nd</sup>, 3<sup>rd</sup> Trimester]
• Default setting is according to GA from the study information
Ex) If GA is under 13weeks, in EzVolume
[1<sup>st</sup> Trimester] will be activated
Segmentation tile
Segmentation tile
Segmentation tile
Segmentation tile
Segmentation tile
Segmentation tile
Segmentation tile
Segmentation tile
Segmentation tile
Segmentation tile
Segmentation tile
Segmentation tile
Segmentation tile
Segmentation tile
Segmentation tile
Segmentation tile
Segmentation tile
Segmentation tile
Segmentation tile
Segmentation tile
Segmentation
Segmentation
Segmentation
Segmentation
Segmentation
Segmentation
Segmentation
Segmentation
Segmentation
Segmentation
Segmentation
Segmentation
Segmentation
Segmentation
Segmentation
Segmentation
Segmentation
Segmentation
Segmentation
Segmentation
Segmentation
Segmentation
Segmentation
Segmentation
Segmentation
Segmentation
Segmentation
Segmentation
Segmentation
Segmentation
Segmentation
Segmentation
Segmentation
Segmentation
Segmentation
Segmentation
Segmentation
Segmentation
Segmentation
Segmentation</p

- Check: Able to see the structure
- Uncheck : Able to hide the structure

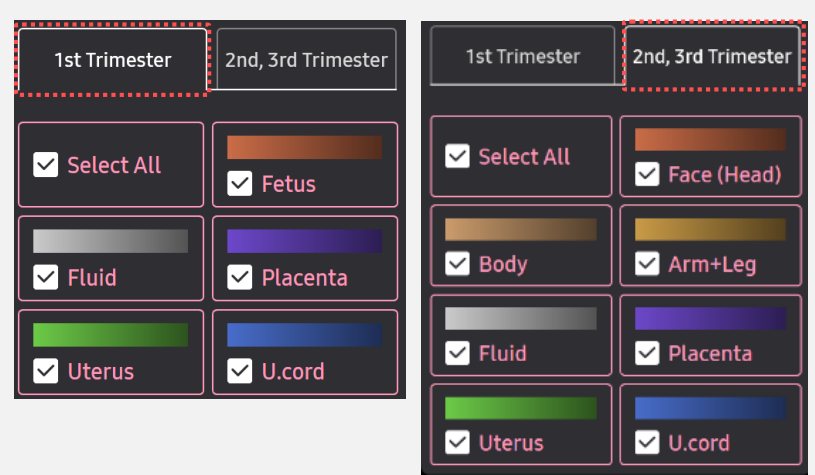

#### \* 1<sup>st</sup> Trimester: 5 structures, 2<sup>nd</sup>/3<sup>rd</sup> Trimester: 7 structures

### 4. EzVolume™ Tips

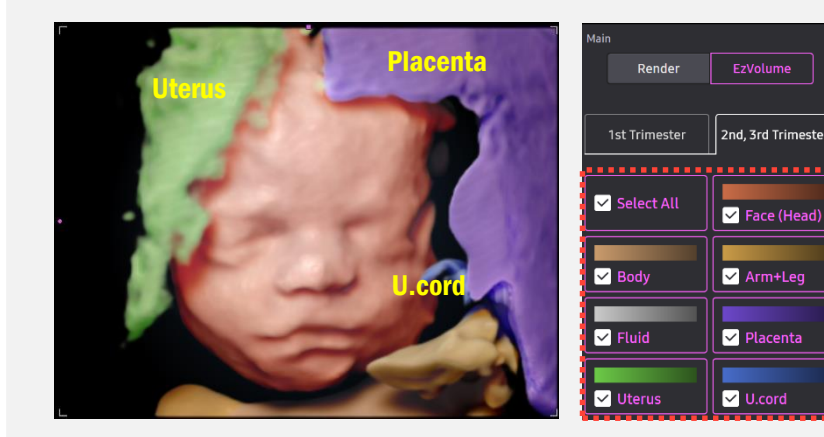

'Select All' : Fetal Face is covered in the Uterus, Placenta, U.cord

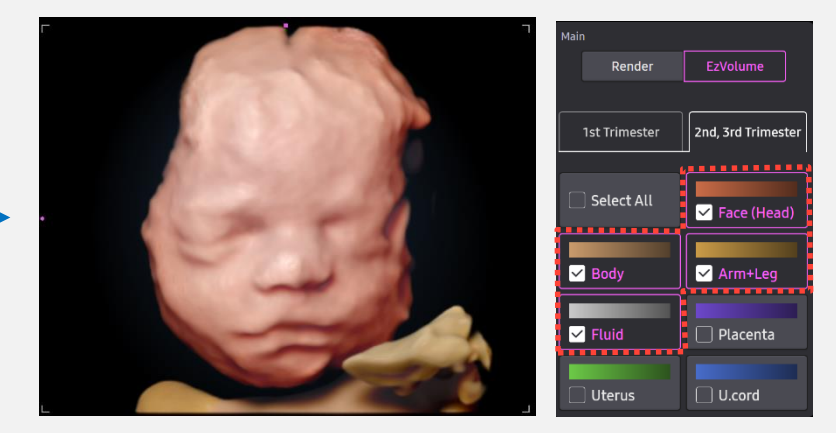

Able to select the visible structures by uncheck the EzVolume type so that only to see wanted structures with easy way.

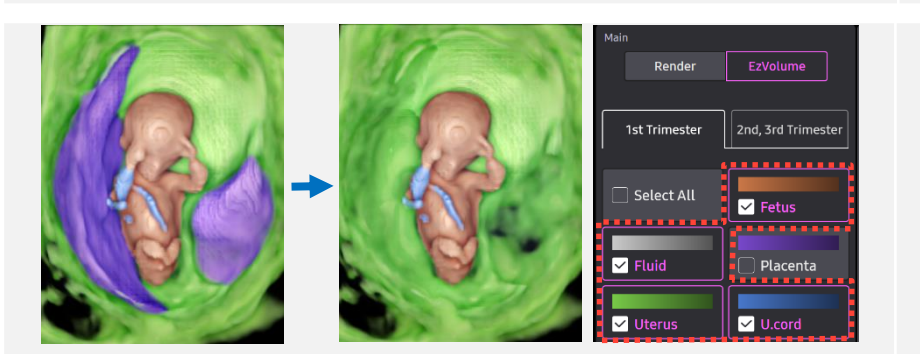

Delete unnecessary structure by uncheck the Placenta

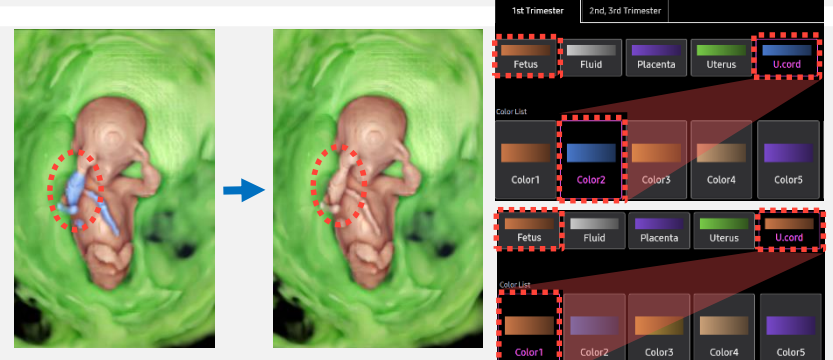

Change with the same color of the Fetus color and cord color 1<sup>st</sup> Trimester

### 5. Color Setup

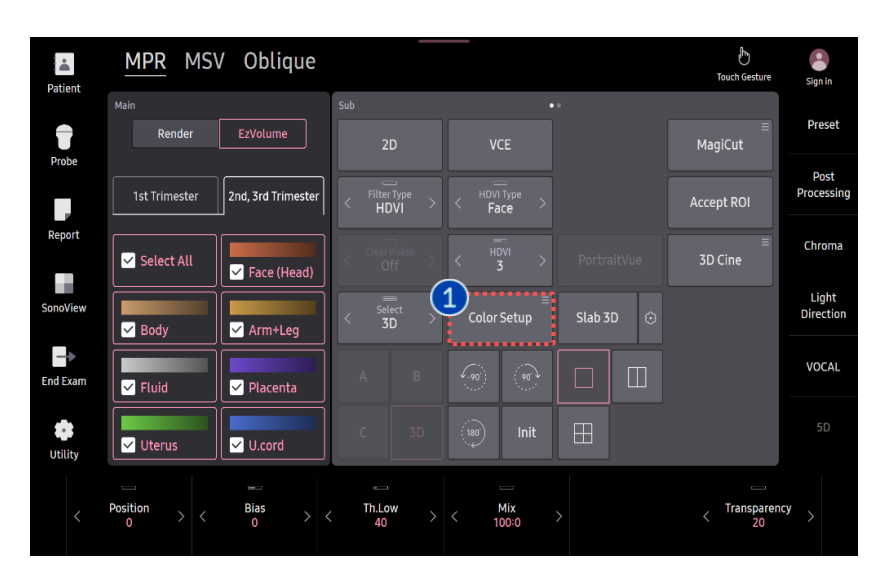

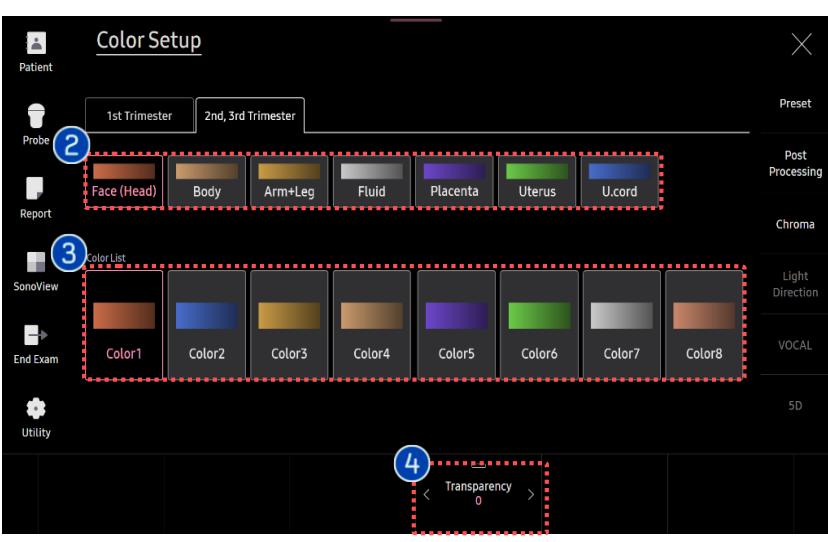

| Color Setup   | Adjust the color and transparency of the structures.             |
|---------------|------------------------------------------------------------------|
| 2 Color Label | Segmentation of the color-coded label depends on the structures. |
| 3 Color List  | Set the color of each structures.<br>(Total: 8 types)            |
|               | Set the transparency of the structure's color label.             |

4 Transparency

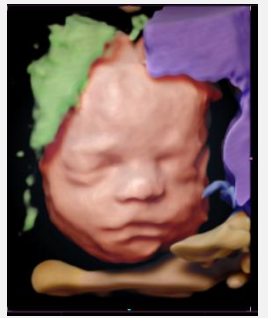

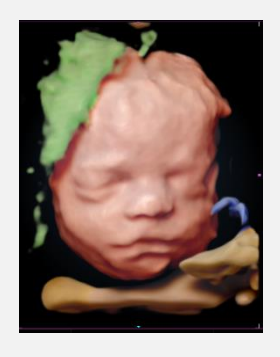

Placenta's [Transparency] level L: Level 0, R: Level 100

🛨 Tips

Set the color of fetal face, body, and arm with the same one in 2<sup>nd</sup> Trimester.

- The features, options may not be commercially available in some countries.
- Sales and shipments are effective only after the approval by the regulatory affairs. Please contact your local sales representative for further details.
- This Quick guide does not include all of the details of instruction, fore more detail, please refer to HERA Z20 User Manual.
- · Do not distribute this document to customers unless relevant regulatory and legal affairs officers approve such distribution.
- This User Quick Guide is based on HERA Z20 V1.00.
- Disclaimer: Some Images in this content were obtained from other system.

#### SAMSUNG MEDISON CO., LTD.

© 2024 Samsung Medison All Rights Reserved. Samsung Medison reserves the right to modify the design, packaging, specifications, and features shown herein, without prior notice or obligation.